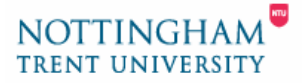

# **Checking for Plagiarism with the TurnitinUK Service**

This help-sheet gives guidance in using the TurnitinUK sevice to check for originality in student submitted papers to the service. The service gives guidance in originality (or lack of) and therefore can highlight possible plagiarism.

This help-sheet covers the following areas:

- 1. Class & Assignment Reports
- 2. Viewing an originality report

# 1. Class & Assignment Reports

### Viewing Class Information

Each assignment has an inbox containing the student papers that have been submitted to the assignment.

- 1. Within your account select a *class*.
- 2. This will display a list of assignments.
- 3. On each row of assignments there is an *inbox* icon.
- 4. Click on the *inbox* icon to view a list of student submissions (shown below).
- 5. Within the inbox you can sort the
- contents by author (surname), title, report or date. 6. See section 2 for information on Viewing an originality report.

|   | Now viewing: Nottingham Trent University : SICT24001 2K                                                                                                    |             |            |           |             |                |                |      |                     |          |       | JK        |          |   |
|---|----------------------------------------------------------------------------------------------------|-------------|------------|-----------|-------------|----------------|----------------|------|---------------------|----------|-------|-----------|----------|---|
| i | This is your assignment inbox. To view a paper, click the paper's title. To view an Originality Report, click the paper's Originality Report icon in the report column. A ghosted icon indicates that the Originality Report has not yet been generated. |             |            |           |             |                |                |      |                     |          |       |           |          |   |
|   | cla                                                                                                    | ss home     | students   | libraries | calendar    | discussion     | preferences    |      |                     |          |       |           |          |   |
|   | _                                                                                                    |             |            |           |             |                |                |      |                     |          | (     | page: [ 1 | 1        |   |
|   |                                                                                                    |             | I          | nbox for: | Assign. #1: | MSD - Web      |                |      |                     |          |       |           |          | Ē |
|   | 2                                                                                                    | delete d    | lownload r | move to   | show:       | new 🛟          |                | show | : low %             | ← high % | 5     | submit    |          |   |
|   |                                                                                                    | ,           | author 🗸   |           |             | title -        |                |      | report <del>-</del> | gm       | file  | paper id  | date 🗸   |   |
|   |                                                                                                    | Asafu-Agy   | /ei, Jason |           | report      |                |                |      | 42%                 |          | 🔂.doc | 170182    | 09-12-05 |   |
|   |                                                                                                    | Shafarat,   | Mohammed   |           | Web Design  |                |                |      | 21%                 |          | €.doc | 170121    | 09-12-05 |   |
|   |                                                                                                    | Arif, Muha  | mmad       |           | Web Page    |                |                |      | 11%                 |          | 🔂.doc | 169904    | 09-12-05 |   |
|   |                                                                                                    | Girling, Ja | mes        |           | Web case st | udy report     |                |      | 3%                  |          | 🔂.doc | 169760    | 09-12-05 |   |
|   |                                                                                                    | Kerry, The  | omas       |           | Website     |                |                |      | 2%                  |          | 🔂.doc | 169165    | 08-12-05 |   |
|   |                                                                                                    | Coupe, Hi   | lary       |           | Managemen   | t System and E | Design Web Pag |      | 1%                  |          | 🔂.doc | 169460    | 09-12-05 |   |
|   |                                                                                                    | Breen, Da   | iniel      |           | Web Design  |                |                |      | 0%                  |          | 🕞.doc | 169550    | 09-12-05 |   |

|                | cla | ss home | students  | libraries | calendar                     | discussion     | preferer   | 1005 |
|----------------|-----|---------|-----------|-----------|------------------------------|----------------|------------|------|
| (              | _   |         |           |           |                              |                | L          |      |
| create a new a |     |         |           |           |                              |                | 70         |      |
|                | #   |         |           | assignme  | ate a new a                  | issignment: "2 | inbox      | 5    |
|                | #   | MSD - W | <u>eb</u> | assignme  | <del>ate a new a</del><br>nt | issignment:    | inbox<br>E | 5    |

# Viewing Student Information

You can also view student information and individual student's assignments.

#### • To view a list of students.

1. Within your *Class* home select the grey *students* tab.

**Note**: Until the student logs in for the first time, the enrolment date next to the student's name is **highlighted in pink**. Once the student logs in, the pink highlight disappears. If a student never received his or her enrolment e-mail, you can resend the enrolment e-mail.

#### • To resend student login in details

- 1. Click on the *enrolled* date highlighted in pink next to the student name.
- 2. On the following page check the student details and click on the *submit* button

Within the student list, you can sort the contents by *enrolled, student name*, etc.

#### • To view the portfolio of an individual student

- Click on an *author* to view the portfolio for that student.
- 2. Assignments and reviews available to the student are listed.
- 3. *Title*: brings up a simple text version of the student submission

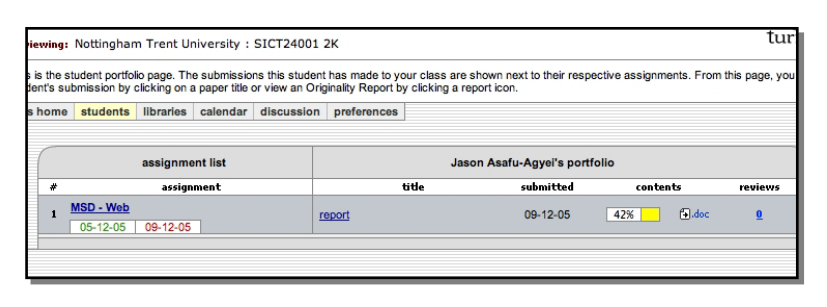

- 4. Under contents you have a choice of clicking on the originality report (percentage & coloured tab icon) or downloading the original document. See section 2 for information on Viewing an originality report
- 5. *Reviews*: brings up peer reviews. For more details see the **Turnitin Instructor** Guide

## 2. Viewing an originality report

Originality reports are compiled by comparing the submitted document against millions of internet pages and databases of submitted student papers. Text matched is detailed in an Originality Report sent to your assignment inbox and also viewable in the student section.

The following is a key to the colour coding or originality reports:

- Blue less than 20 matching words
- Green 0-24% matching text
- Yellow 25-49%matching text
- Orange 50-74%matching text
- Red 75-100% matching text

**Note**: Matched text does not indicate that plagiarism has taken place only that a submission has been matched with records held in the system.

#### • To view an originality report

- 1. Click on the *percentage & coloured tab icon* under the *report* heading
- 2. A new window will launch

This screen allows you to view the submission text and information about original source text matches side-by-side.

| TurnitinUK Originality Report ↓ previous next ▶   report by Jason Asafu-Agyei   Processed on 09-12-05 3:36 PM GMT ID: 170182 Word Count: 754                                                                                                    | print <u>help</u><br>save<br>refresh<br>prefs                                                                                                    |
|----------------------------------------------------------------------------------------------------|----------------------------------------------------------------------------------------------------|
| Overall Similarity Index: 42% exclude guoted exclude bibliography                                                                                                    | mode: show highest matches together 🗧                                                                                                    |
| the best place for it. The choice is basically between top 1<br>and side navigation bars-or possibly both.                                                                                                    | 1 29% match (internet)<br>http://k0swi.microlnk.com                                                                                                    |
| Advantages of a top navigation bar:<br>. Can be easily seen . Leaves the full screen width for content .<br>Can tie in with the site identifier<br>Advantages of a side navigation bar:<br>. Supports as many navigation items as needed . Allows for<br>longer item descriptions . Can integrate several layers of<br>navigation as visitors delve deeper into<br>the site | 2   7% match (internet)<br>http://www.fdltcc.edu     3   5% match (internet)<br>http://www.w3.org     4   1% match (student papers from 12/09/05)<br>Submitted to Nottingham Trent University |
| Visual impairments Accessibility Most people                                                                                                    |                                                                                                    |
| with vision loss use canes or guide dogs for mobility 2<br>purposes; however, many navigate without them. Like                                                                                                    |                                                                                                    |

The content is colour coded and numbered to show where matches occur. Percentages of the overall text that is matched are shown together with a link to the matched source.

- To view the original matching source in context.
  - 1. Click on the *coloured matched text* in the left hand window.
  - 2. The right hand pane will show a text version of the original source together with the matched text highlighted in the same colour.
  - 3. Using the *blue up and down arrows* in the top right of the right-hand pane you can automatically view matched text side-by-side.

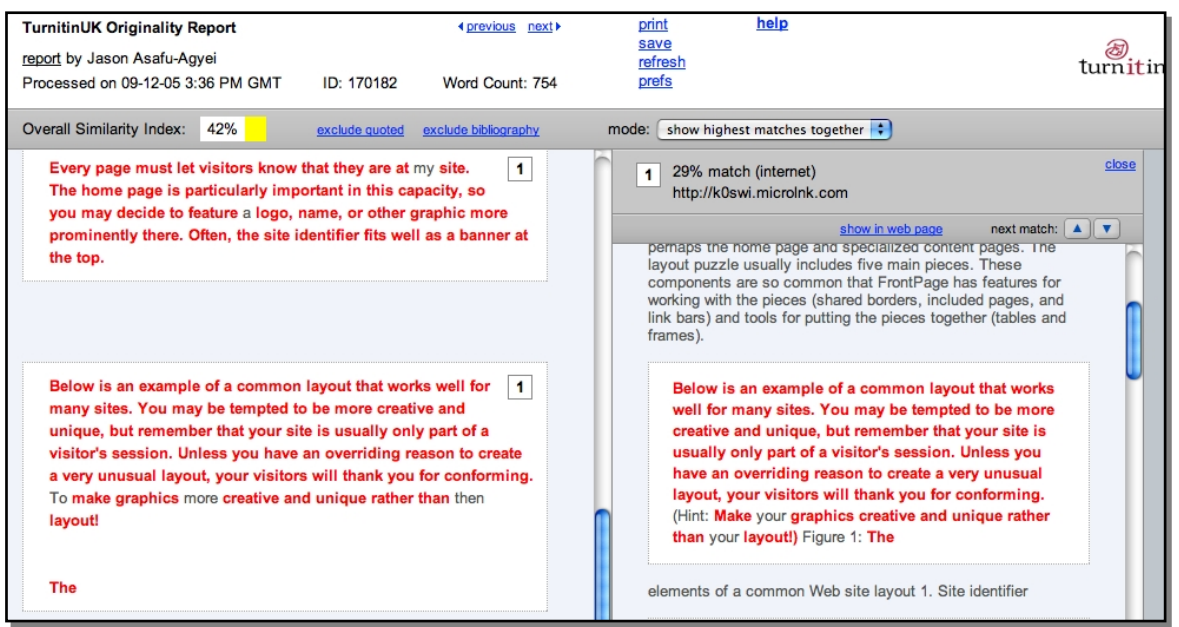

**4.** By selecting **save** from the page's top menu list you can create a simple web page to your PC with both the submission and original document for later use or review.

- 5. Selecting *print* from the page's top menu list you can create a simple web page to print with both the submission and original document.
- To view the matched source in it's original format.
  - 1. Click on the coloured hyperlink in the right-hand window.
  - 2. A new window will open displaying the original source.

You can also view the originally submitted documents:

#### • To view the original uploaded document either:

- 1. For multiple downloads select the *tick-box* next the *author's name*.
- 2. Click on the *download* tab above the authors.

#### Or

1. For individual downloads click on *the .doc icon* under the *file* heading.

For more details see the **Turnitin Instructor Guide** available on the TurnitinUK web site (<u>http://www.submit.ac.uk</u>) or by following the link on the A&H Resources Staff information page.